## POS Quick Service – Looking Up a Transaction

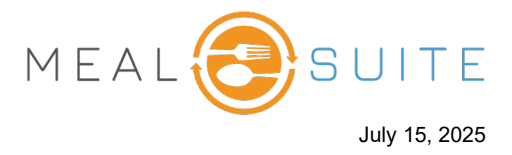

1. From the **Tools** menu at the top right of the screen, select **Transaction Lookup** (right). The Transactions screen appears (below).

| FLOOR PLAN                              | ₩ H | OST MODE the TO GO ORDERS $\equiv$         |  |  |  |  |
|-----------------------------------------|-----|--------------------------------------------|--|--|--|--|
|                                         | Тос | ols X                                      |  |  |  |  |
|                                         | ۲   | Support                                    |  |  |  |  |
|                                         |     | Print Last Receipt                         |  |  |  |  |
| ۲                                       | 8   | Meal Participation Report Payment Location |  |  |  |  |
| ~~~~~~~~~~~~~~~~~~~~~~~~~~~~~~~~~~~~~~~ | \$  |                                            |  |  |  |  |
|                                         |     | Dining Room Printer   Awesome Printer      |  |  |  |  |
|                                         | >_  | Payment Terminal                           |  |  |  |  |
|                                         |     | ~                                          |  |  |  |  |
|                                         | ~   | Cashout Report                             |  |  |  |  |
| ~~~~~~~~~~~~~~~~~~~~~~~~~~~~~~~~~~~~~~~ | ~   | Cash Drawer                                |  |  |  |  |
|                                         | ଭ୍  | Transaction Lookup                         |  |  |  |  |
|                                         | 凿   | Check Gift Card                            |  |  |  |  |
|                                         | Ъ.  | Tables Assignment                          |  |  |  |  |

| ← BACK Transa              | actions                        |                           |                                 |                                        |                         |                       |        |   |
|----------------------------|--------------------------------|---------------------------|---------------------------------|----------------------------------------|-------------------------|-----------------------|--------|---|
| Search Criteria            |                                |                           |                                 |                                        |                         |                       |        |   |
| Search for a transact      | tion using the following searc | h criteria. To broaden yo | ur search, specify less informa | ation. To narrow your search,          | fill out as much inforr | mation as you have    | a.     |   |
| Search by POS Staff<br>All |                                | Search by Diner           |                                 | Search by last 4 Digits of Credit Card |                         | Search by Ticket #    |        |   |
| Date From                  |                                | Date To                   |                                 | POS Location<br>Evergreen              | •                       | Payment Method<br>All |        | • |
|                            |                                |                           |                                 |                                        |                         |                       | SEARCH |   |
| Ticket #                   | Transaction ID                 | Diner                     | Payment Metho                   | d Amount                               | Date an                 | d Time                |        |   |
| 19593374                   | 6538785                        |                           | Cash                            | \$34.42                                | Jul 15, 20              | 25, 01:32 PM          | VIEW   | Î |
| 19593338                   | 6538715                        |                           | Cash                            | \$15.56                                | Jul 15, 20              | 25, 01:28 PM          | VIEW   |   |
| 19593304                   | 6538700                        |                           | Cash                            | \$14.78                                | Jul 15, 20              | 25, 01:27 PM          | VIEW   |   |
| 19592823                   | 6538438                        |                           | Cash                            | \$3.38                                 | Jul 15, 20              | 25, 01:16 PM          | VIEW   |   |
| 19583504                   | 12252579                       |                           | Meal Plan                       | -2 points                              | Jul 15, 20              | 25, 09:39 AM          | VIEW   |   |

- 2. Search for the desired transaction(s) using the available filters:
- 3. Tap **Search** to refresh the screen with your search results.

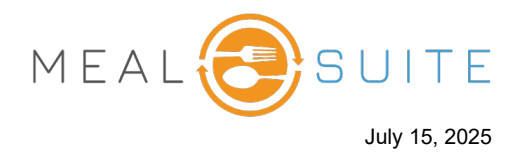

4. To open a transaction, tap its **View** button. A slide-out screen appears with the ticket details.

|                | Transaction Detail ×       |         |  |  |  |  |
|----------------|----------------------------|---------|--|--|--|--|
| {              | Ticket Information         |         |  |  |  |  |
| ts of Credit C | Ticket ID 194              |         |  |  |  |  |
|                | Ticket Items               |         |  |  |  |  |
|                | Apple Juice                | \$0.79  |  |  |  |  |
| ł              | Southwest Corn Soup        | \$2.99  |  |  |  |  |
| ount           | Manicotti In Sauce         | \$8.99  |  |  |  |  |
| 43<br>{<br>{   |                            |         |  |  |  |  |
| (43<br>        | Subtotal                   | \$12.77 |  |  |  |  |
| \$43           | Tax Total                  | \$1.66  |  |  |  |  |
| 43             | Total                      | \$14.43 |  |  |  |  |
| }              | Outstanding Balance \$0.00 |         |  |  |  |  |
|                | Transactions               |         |  |  |  |  |
|                | Cash \$14.43               |         |  |  |  |  |
| 5              | PRINT TICKET               |         |  |  |  |  |
| ~              | REFUND ENTIRE TICKET       |         |  |  |  |  |

- 5. You can reprint the ticket by tapping **Print Ticket**.
- 6. You can refund the ticket by tapping **Refund Entire Ticket**.